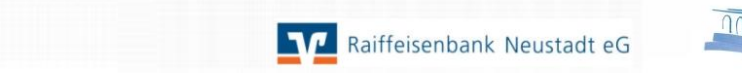

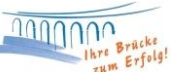

## Entsperrung Ihrer HBCI-Karte in VR-NetWorld

| 70                                                                      | 💆 😵 🌐 💪 🗺 🔻 🗘 Üb |                          |                            | bersicht Bankverbindungen - VR-NetWorld                |             |                         |                              | Kontext          |                  |                |           |
|-------------------------------------------------------------------------|------------------|--------------------------|----------------------------|--------------------------------------------------------|-------------|-------------------------|------------------------------|------------------|------------------|----------------|-----------|
|                                                                         | Startseite       | Startseite Transaktionen |                            | uswertungen                                            | Stammdaten  | mdaten Extras           |                              | Bankverbindungen |                  |                |           |
| Jmsatz                                                                  | kategorien Lasts | chriftmandate            | 🗟 Eige<br>🗟 Rege<br>💦 Auft | ne Auswahlregeli<br>ein für autom. Kat<br>ragsvorlagen | n 📰         | Zahlungse<br>Gläubiger- | mpf./Zahler<br>Identifikatio | n                | Bankverbindungen | Penutzer       | Datent    |
| Aktueller Mandant Aktueller Datenbestand Alle                           |                  |                          |                            |                                                        |             |                         |                              |                  |                  |                | Alle Date |
| Sumansicht - Mandant V 4 A Kontenübersicht Ubersicht Bankverbindungen X |                  |                          |                            |                                                        |             |                         |                              |                  |                  |                |           |
| Bankverbindungen                                                        |                  |                          |                            | Quelle                                                 | Bezeichnung |                         | 1                            | BLZ              |                  | Kred           |           |
| +<br>+                                                                  | Reports          | Reports                  |                            | ∰<br>Chipkarte                                         |             |                         |                              | 57               | 7069238          | Raiffbk Neusta | dt        |

Sofern Sie die HBCI-PIN zu Ihrer HBCI-Chipkarte ändern möchten, öffnen Sie Ihre Bankverbindung bei der Raiffeisenbank Neustadt bitte mit einem **Doppelklick**.

Die Software versucht nun Ihre Karte zu lesen. Klicken Sie dann bitte auf **"Abrechen"** und beim erneuten Leseversuch auf **"Nein"**.

| Bankverbindung bearbeiten                              |                                  |                                       | 83                                                           |                                        |
|--------------------------------------------------------|----------------------------------|---------------------------------------|--------------------------------------------------------------|----------------------------------------|
| Allgemein                                              | Sicherheitsmedium                |                                       |                                                              |                                        |
| Bankverbindungsdaten<br><mark>Sicherheitsmedium</mark> | Kennung                          | Bankleitzahl<br>Filiale               | Dienst<br>Adresse                                            |                                        |
| Aktualisieren                                          |                                  | •                                     |                                                              |                                        |
|                                                        |                                  | • • • • • • • • • • • • • • • • • • • |                                                              | In diesem Fenster klicken Sie bitte im |
|                                                        |                                  | 0                                     |                                                              | linken Bereich auf Sicherheitsmedium   |
|                                                        | Kunden-IDs pro Bankverbindunger  | , 0                                   | PIN numerisch                                                | und danach unten rechts auf            |
| I                                                      |                                  |                                       | PUK bekannt 🔲                                                | "Karte entsperren".                    |
|                                                        | Aktionen<br>Neu auslesen PIN änd | iern Karte en                         | PIN speichern I<br>tsperren Sicherheitsmedium<br>austauschen |                                        |
|                                                        |                                  | OK Abbrechen                          | Übernehmen Hilfe                                             |                                        |

Geben Sie nun einmal die **"HBCI-PUK**" und anschließend zweimal Ihre neue HBCI-PIN ein. Bitte bestätigen Sie die Eingaben jeweils mit OK.

Die neue PIN können Sie sich selbst aussuchen und jederzeit wieder ändern. Bitte berücksichtigen Sie dabei, dass Ihre neue HBCI-PIN 6-8 stellig sein muss. Sofern die Änderung Ihrer HBCI-PIN erfolgreich war, erhalten Sie den Hinweis "Die PIN wurde erfolgreich geändert".

Alle Abrufe können ab sofort mit Ihrer neuen HBCI-PIN vorgenommen werden.

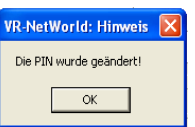

Bei Fragen stehen wir Ihnen gerne zur Verfügung.

Team Electronic BankingTelefon:(02683) 303-8000Mail:ebl@raiba-neustadt.de